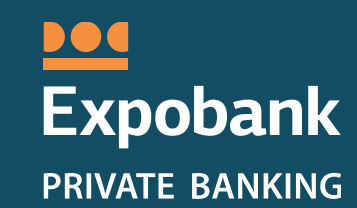

# Výhody pro držitele karty Mastercard<sup>®</sup>

Akční nabídky autopůjčoven

Praha|2018

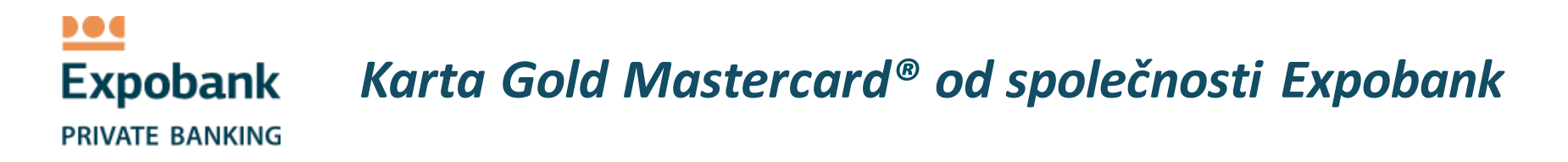

Karta **Gold Mastercard**<sup>®</sup> od společnosti Expobank představuje jednoduchý a praktický platební nástroj, se kterým máte své finanční prostředky na dosah ruky kdykoli a kdekoli na světě.

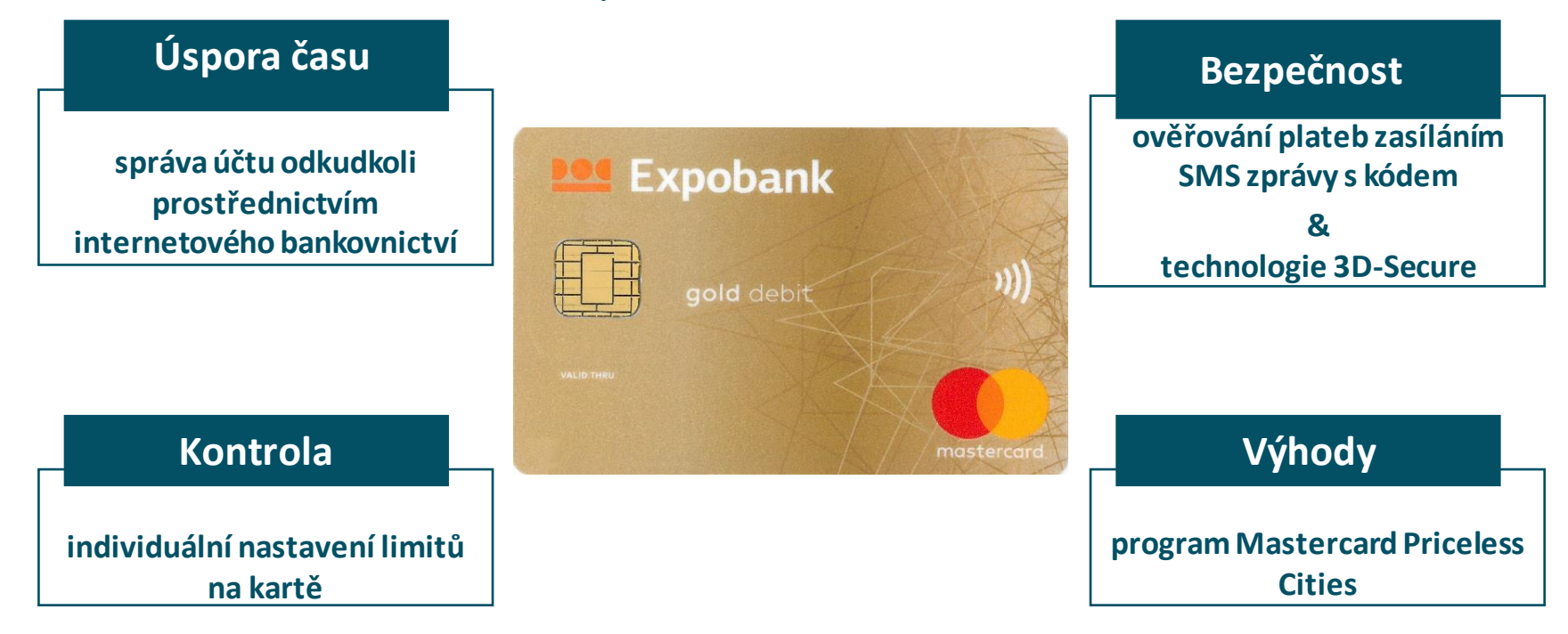

Karta Gold Mastercard<sup>®</sup> od společnosti Expobank pohodlné a bezpečné řešení do moderního obchodního světa

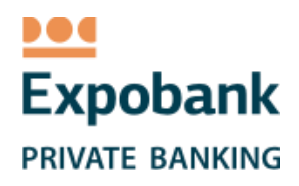

# Výhody pro držitele karty Gold Mastercard® Akční nabídky autopůjčoven: Hertz & Avis

Mastercard<sup>®</sup> ve spolupráci s významnými světoznámými autopůjčovnami nabízí každému držiteli karty *Gold Mastercard*<sup>®</sup> od společnosti Expobank speciální podmínky.

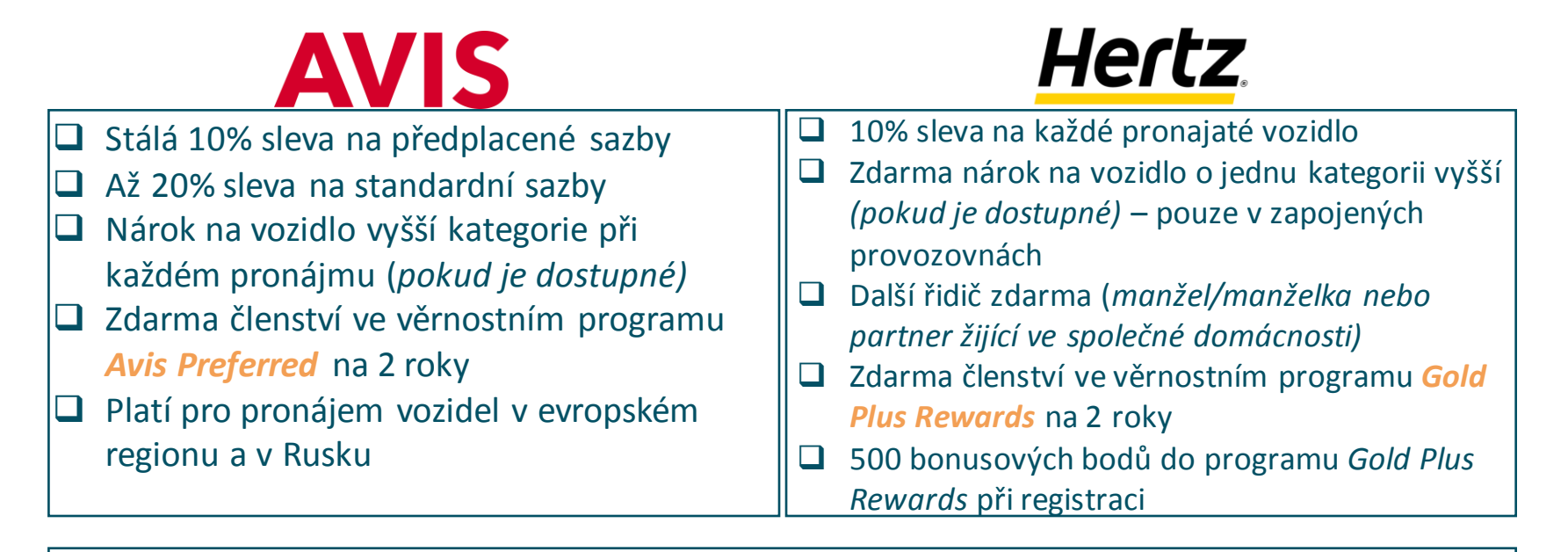

- Pokud si přejete tuto akční nabídku uplatnit, musíte se zaregistrovat na webových stránkách firem Avis a Hertz.
- Po registraci obdržíte okamžité potvrzení.
- □ Jednoduše proveďte rezervaci online na webových stránkách firmy Avis nebo Hertz.
- Slevy se zohlední automaticky během rezervace.
- Nárok na vozidlo vyšší kategorie platí pouze v případě, že je dané vozidlo aktuálně dostupné.

# Avis – podrobný návod na registraci AVIS

# **Krok 1.** Navštivte webové stránky programu Avis Preffered na adrese <u>www.avispreferred.eu</u>.

## Krok 2. Dle pokynů vyplňte všechna pole v okně na pravé straně

1. Zadejte platnou e-mailovou adresu.

Expobank

PRIVATE BANKING

- 2. V prvním rozbalovacím menu zvolte položku "Czech" (Česko).
- 3. V druhém rozbalovacím menu zvolte typ účtu jako "Leisure" (Osobní).
- 4. Do posledního pole zadejte promo kód MASTERCARD GOLD.

Při zadávání promo kódu se rozlišují velká a malá písmena (opište jej přesně tak, jak je zde uveden)

5. Klikněte na červené tlačítko "Continue" (Pokračovat).

|    | Fields in bold are mandatory *                           |                  |
|----|----------------------------------------------------------|------------------|
|    | Email address *                                          | email@email.com  |
|    | Country of residence *                                   | Czech 🔻          |
|    | Account type *                                           | Leisure <b>v</b> |
| ). | Please enter your<br>promotional code (if<br>applicable) | MASTERCARD GOLD  |

Join Avis Preferred

## **Characteristic Strack Strack Krok 3. Vyplňte registrační formulář** *Zadejte osobní údaje.*

1. Jméno, datum narození, země narození, telefonní číslo atd.

2. Zemi trvalého pobytu nelze změnit.

Pozn.: vždy bude přednastavena jako Česko (Expobank je oficiálně českou bankou)

3. Úroveň členství je označena jako "Expo Bank CZ Gold"

Expobank CZ je jedinou bankou v České republice, která držitelům karet Gold Mastercard® nabízí výhodné nabídky Mastercard u zapojených autopůjčoven.

4. Zadejte heslo.

5. Klikněte na červené tlačítko "Continue" (Pokračovat).

### **AVIS** Preferred

Personal Details

| · · · · · · · · · · · · · · · · · · ·  |                                                                                              |                                                                |
|----------------------------------------|----------------------------------------------------------------------------------------------|----------------------------------------------------------------|
| Title *                                | Dr 🔹                                                                                         |                                                                |
| First name (max 12 characters) *       | Name                                                                                         |                                                                |
| Last name (max 18 characters) *        | Surname                                                                                      |                                                                |
| Email address (max 45 characters) *    | email@email.com                                                                              |                                                                |
| Date of birth *                        | 1 V January V 1970 V                                                                         |                                                                |
| Country of birth *                     | Russia                                                                                       | •                                                              |
| City of birth (max 15 characters) *    | Moscow                                                                                       |                                                                |
| Country of residence                   | Czech                                                                                        |                                                                |
| Telephone number (max 20 characters) * | 00420123456789                                                                               |                                                                |
| What type of number is this? *         | O Home O Mob                                                                                 | ile Owrk                                                       |
| Preference to receiving invoices       | Please tick here if you do NOT want to<br>clause 6.0 <sup>1</sup> the Enrolment Terms & Cond | o receive invoices electronically in accordance with<br>Itions |
| Membership Level                       | EXPO BANK CZ GOLD 🔻                                                                          |                                                                |
| Frequent Traveller Number              |                                                                                              |                                                                |
| Type in a password of your choice *    |                                                                                              |                                                                |
| Retype your password *                 |                                                                                              |                                                                |
|                                        |                                                                                              |                                                                |

# Avis – podrobný návod na registraci

PRIVATE BANKING

Expobank

#### Your Addres

## Krok 4. Zadejte svou platnou adresu bydliště

1. Platná adresa, kam bude zaslána karta věrnostního programu Avis Preferred. Může být jakákoli adresa (i mimo Českou republiku). 2. Klikněte na červené tlačítko "Continue" (Pokračovat).

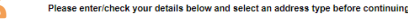

#### Fields in bold are mandatory

| Company Name (max 22 characters)               |         |       |
|------------------------------------------------|---------|-------|
| Address Line 1 (max 30 characters) *           |         |       |
| Address Line 2 (max 30 characters)             |         |       |
| Address Line 3 (max 30 characters)             |         |       |
| City (max 20 characters) *                     |         |       |
| County / Region / State (max 256 characters) * |         |       |
| Postcode / ZIP Code (max 9 characters) *       |         |       |
| Country *                                      | Czech 🔻 | ]     |
| What type of address is this? *                | Home    | Busir |

# Krok 5. Zadejte údaje o svém řidičském průkazu

Můžete použít průkaz vystavený kdekoli na světě.

• Klikněte na červené tlačítko "Continue" (Pokračovat).

#### Your Driving Licence

| Please enter your driving licence details    |                    |
|----------------------------------------------|--------------------|
| Fields in bold are mandatory *               |                    |
| Driving licence number (max 20 characters) * |                    |
| irst Name (max 12 characters) *              |                    |
| ast Name (max 18 characters) *               |                    |
| Expiry date                                  | Day V Month Vear V |
| Country of issue *                           | Czech              |

## **U** Krok 6. Zadejte údaje o své kartě Expobank

Přenos informací je zašifrovaný a zabezpečený.

Klikněte na červené tlačítko "Continue" (Pokračovat).

#### Your Payment Method

Add a credit card to your account as a method of payment by completing the following details Fields in bold are

Payment card type

Credi Expir

|                                     | MasterCard                       |  |  |
|-------------------------------------|----------------------------------|--|--|
|                                     | MasterCard (debit and<br>credit) |  |  |
| t Card number (max 22 characters) * |                                  |  |  |
| y date *                            | ▼ / ▼                            |  |  |
| t a billing address *               | (e.                              |  |  |
|                                     |                                  |  |  |

or click here to add new address

# Avis – podrobný návod na registraci

# **Given Strein State State Stat**

- 1. Pečlivě si zkontrolujte veškeré poskytnuté informace.
- 2. Klikněte na červené tlačítko "Continue" (Pokračovat).

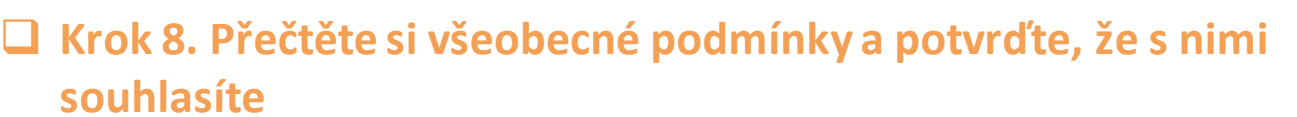

### Pokud svůj souhlas nepotvrdíte, nebudete moci pokračovat v registraci.

- 1. Pečlivě si přečtěte Zásady ochrany soukromí a Všeobecné podmínky společnosti Avis.
- 2. Potvrďte svůj souhlas zaškrtnutím příslušných políček.
- 3. Klikněte na červené tlačítko "Continue" (Pokračovat).

# **Grok 9. Registrace je hotová**

1. Obdržíte potvrzovací e-mail.

Expobank

PRIVATE BANKING

### 2. E-mail bude obsahovat informace o vaší kartě věrnostního programu Avigue Preferred.

### Nyní je k dispozici na stránce "My Card" (Moje karta) ve vašem online účtu.

- 3. Své osobní zákaznické číslo v rámci věrnostního programu Avis Preferred používejte pokaždé, když zadáváte rezervaci.
- 4. Plastovou členskou kartu obdržíte poštou po vašem druhém pronájmu.

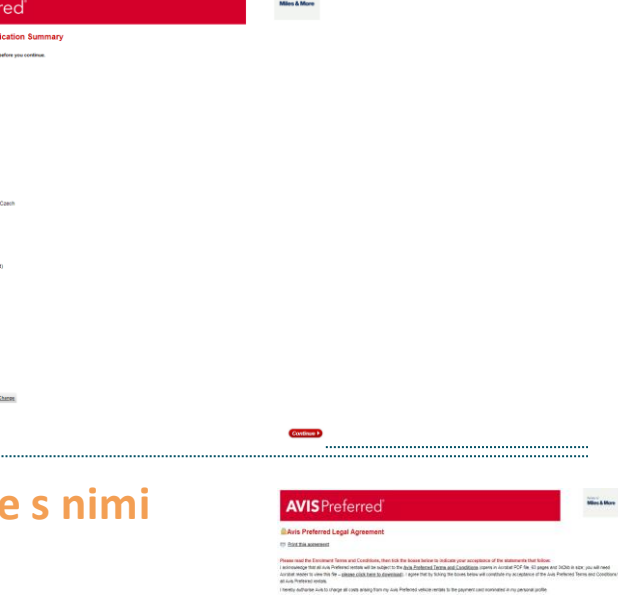

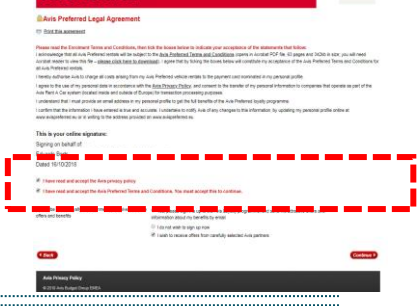

#### **AVIS** Preferred

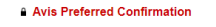

Intain you for appryring to war reterreting, the taskst way to retin 4 car.
 The designed you have chosen to be pad of Ails Preferred the desisest way to retin your car.
 What happens net?
 What happens net?
 What happens net?
 What happens net?
 What happens net?
 What happens net?
 What happens net?
 What happens net?
 What happens net?
 What happens net?
 What happens net?
 What happens net?
 What happens net?
 You can use this number immediately to make the preferred Castomer Card and unique Customer Number. You can use this number immediately to ma
 Ails Preferred reservations finding life retin your full Ails Preferred membership card
 You have any questions about Ails Preferred pressed on the testate to call the Ails Preferred 100 707 810

Click here to view our full rental terms and conditions (opens an Acrobat PDF file, 63 pages and 342kb in size, you will need Acrobat reader to view this file - please click here to download)

© 2018 Avis Budget Group EMEA

# **Expobank**

# Avis – podrobný návod na registraci AVIS

**PRIVATE BANKING** 

# **Zkontrolujte si svůj profil**

# • Svůj profil si můžete zkontrolovat na webových stránkách <u>www.avispreferred.eu</u>.

• Po zadání svého e-mailu a hesla se dostanete do svého účtu, kde můžete aktualizovat své osobní údaje.

# Online rezervace

- Navštivte webové stránky http://www.avisworld.com/worldelite.
- Zadejte údaje potřebné pro rezervaci.
- V rozbalovacím menu zvolte typ karty jako "Gold".
- Klikněte na červené tlačítko "Get a Quote" (Cenová kalkulace).
- Zobrazí se vám kalkulace ceny na základě zadaných údajů.
- Klikněte na červené tlačítko "Book Car" (Rezervovat vozidlo).
- Automaticky se vám zobrazí cena po slevě pro členy věrnostního programu Avis Preferred
- Pokračujte v rezervaci zadáním svých osobních údajů.
- Klikněte na červené tlačítko "Confirm Booking" (Potvrdit rezervaci).
- Vyčkejte na potvrzovací e-mail.
- Dostavte se na příslušné místo a vyzvedněte si vozidlo u přepážky firmy Avis.
- Užijte si jízdu s vozidlem od autopůjčovny Avis.

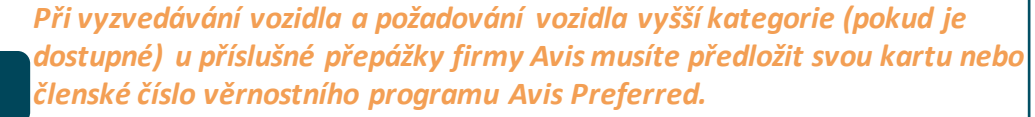

Podrobné informace a všeobecné podmínky jsou k dispozici na adrese <u>ww.avispreferred.eu</u>.

Akční nabídka platí do 31. prosince 2019. Může být prodloužena na základě oznámení a může dojít k aktualizaci podmínek.

#### **AVIS** Preferred

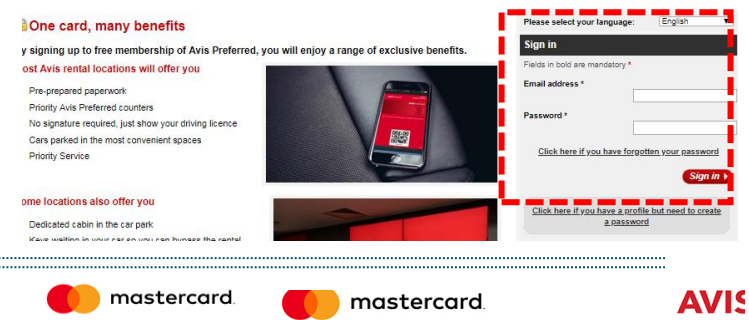

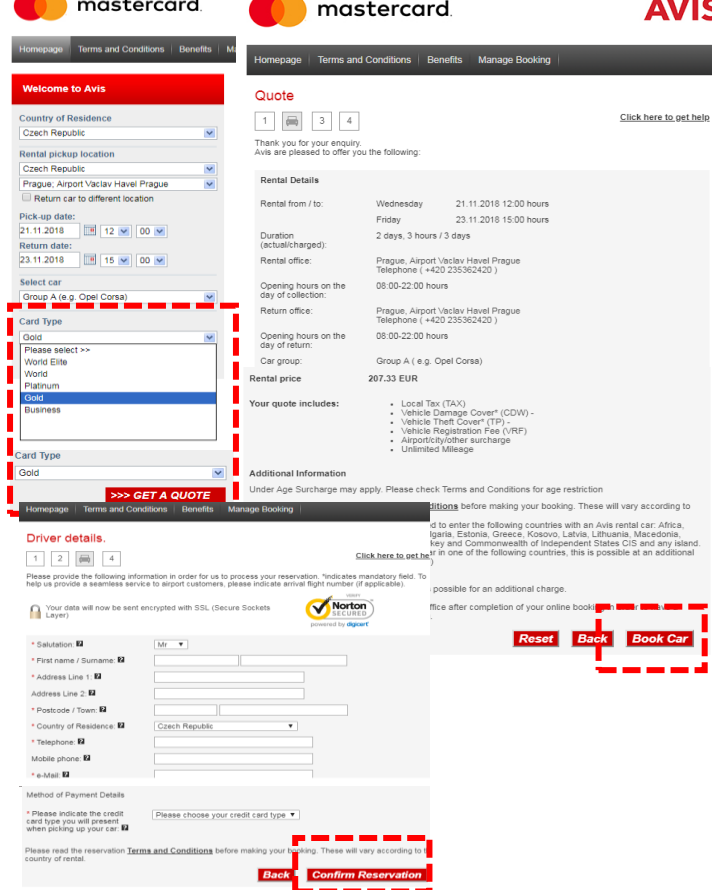

# □ Krok 1. Navštivte webové stránky věrnostního programu Gold Plus Rewards společnosti Hertz na adrese www.hertz.com/mc/gold

 Klikněte na tlačítko *"Join Now" (Zaregistrovat se)*.
 Na další zobrazené stránce opět klikněte na tlačítko *"Join Now" (Zaregistrovat se)*.

#### Hertz

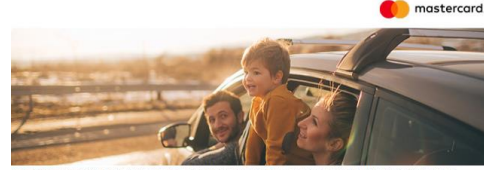

As a Mastercard® Gold Cardmember, it is our pleasure to welcome you to Hertz Gold Plus Rewards® and to nvite you to take advantage of some very special Hertz privileges:

Up to 10% discount including Hertz Collection vehicles One Car Class Uppade for every booking (subject to availability) Enrol in Gold Plus Rewards to enjoy fast and easy car relation 500 Gold Plus Rewards Bonus Points upon enrolment Free additional driver for Gold Plus Rewards Members

#### Enrol in Hertz Gold Plus Rewards

Eam 500 bonus points upon enrolment
 Bypass the queues and counters at 50 of the world's
busiest anrorts
 Expedited Gold service at over 1,000 locations
 worldwode
 Free additional driver
 fold now

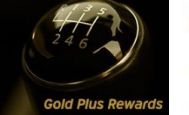

#### Gold Plus Rewards

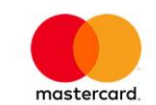

Whether it's business or leisure, with Hertz® offers you'll always find your way! Hertz is the largest worldwide airport general use car rental brand, operating from approximately 8,800 locations in 150 countries.

The Hertz Gold Plus Rewards Bloyalty programme ensures a faster, more personal service that bends over backwards to offer you the very best in choice and comfort. As well as time-saving counter bypass at many locations. Your MASTERCARD Core intellies you to complementary membership which will provide you with privileges and benefits designed to help you love the road even more.

Your membership will entitle you to: - Up to 10% offset available retail tates, including Hertz Collections at participating locations. - Complementary access to Hertz Cold Plus Rewards@ - Declarated Service (Cold Plus Rewards priority basy) - One Car Class Ligrande with every booking (subject to availability) - 300 Gold Plus Rewards Bonus Pontor.

Join today and we look forward to greeting you as a Hertz Gold Plus Rewards member on your next rental

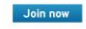

To receive the benefits associated with Hertz Gold Plus Rewards® membership, your Gold membership numb must be quoted at the time of reservation. To receive the special Cardinmether benefits CDP number: 795094 must be quoted at time of reservation, if the number is not featured in your Gold profile.

## **Characteristic Strack Strack Krok 2. Vyplňte registrační formulář** *Zadejte osobní údaje.*

1. Jméno, příjmení

Expobank

PRIVATE BANKING

- 2. Číslo řidičského průkazu
- Kód CDP v dolní části stránky zadávat nemusíte.
   Kódy CDP se automaticky programují do poskytnutého jedinečného webového odkazu.
- 4. Klikněte na modré tlačítko "Continue" (Pokračovat).

| 7 <i>51 (2</i> °                                                                                                    |                                                              |
|----------------------------------------------------------------------------------------------------|--------------------------------------------------------------|
| ISTOMER SUPPORT                                                                                                    |                                                              |
| d Plus Rewards                                                                                                    |                                                              |
| Step 1 Step 2 Step                                                                                                    | p 3 Step 4 Step 5                                            |
| Your personal details                                                                                                    |                                                              |
|                                                                                                    |                                                              |
| First Name:"                                                                                                    | Middle Name                                                  |
|                                                                                                    |                                                              |
| Last Name:*                                                                                                    | 0.00 ×                                                       |
| DRIVER'S LICENSE NUMBER                                                                                                    |                                                              |
| Driving Licence Number:*                                                                                                    | Driving Licence Issuing Country/Region:*                     |
|                                                                                                    | Calen Republic                                               |
| Year V Month V Day V                                                                                                    |                                                              |
|                                                                                                    | ROGRAMME CODE?                                               |
| DO YOU HAVE A CORPORATE DISCOUNT PE                                                                                                    | Instan and terms with us or part of a Corporate Discourt Pro |
| DO YOU HAVE A CORPORATE DISCOUNT PF<br>f your company or organisation has agreed special<br>field below. This detail will then be saved as part of                                   | your membership profile.                                     |
| DO YOU HAVE A CORPORATE DISCOUNT PF<br>If your company or organisation has agreed special<br>feld below. This detail will then be saved as part of                                   | your membership profile.                                     |
| DO YOU HAVE A CORPORATE DISCOUNT PF<br>If your company or organisation has agreed special<br>field below. This detail will then be saved as part of<br>MASTER CARD GOLD<br>Preferred | your membership profile.                                     |

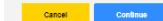

PRIVATE BANKING

Expobank

# Contemporaria de la contemporaria de la contem

### Zadejte osobní údaje.

1. Platná e-mailová adresa a telefonní číslo

2. Zadejte heslo pro budoucí přihlašování do věrnostního programu Gold Reward.

3. Klikněte na modré tlačítko "Continue" (Pokračovat).

| Id Plus Rewards                                                                                                    |
|----------------------------------------------------------------------------------------------------|
| Step 1         Step 3         Step 4         Step 6         Confirmation                                                                                                    |
| Your contact details                                                                                                    |
| YOUR EMAIL ADDRESS                                                                                                    |
| By enail. Place regise your email to control in                                                                                                    |
| W. Make my evail address my User D                                                                                                    |
| When b = User 107                                                                                                    |
| Passaud *                                                                                                    |
| Parate integer your personnel to souriers*                                                                                                    |
| Nan panie dani ku i ka tao and fari Kaling Alana Makini.<br>Nan panie dani ku i ka tao and fari Kaling Alana Makini.<br>Nan Alana Makini Alana Makini Alana<br>Makini Alana Makini Alana Makini Alana Makini Alana Makini Alana Makini Alana Makini Alana Makini Alana Makini A |
| GET PREE EMAIL ALERTS PRIOR TO PICK UP WITH HERTZ CARRINANTON**                                                                                                    |
| Cana the air or son any 2 dials define you can be air of the source deep pier on piel op. The call is Confinences" part is the deep per<br>Non-Alexandro define is pierted constructional former.<br>M The Please and on framework definition pierte piel op.                                                                                                    |
| $ \begin{array}{ c c c c } \hline \\ \hline \\ \hline \\ \hline \\ \hline \\ \hline \\ \hline \\ \hline \\ \hline \\ \hline $                                                                                                    |
| Na tring Colum                                                                                                    |

# Krok 4. Vyplňte svou fakturační adresu a údaje o své kartě Gold Mastercard

### Zadejte osobní údaje.

1. Platná adresa, kam vám může společnost Hertz zasílat korespondenci.

### Může být jakákoli adresa (i mimo Českou republiku).

2. Zadejte údaje o své kartě *Gold Mastercard*<sup>®</sup> od společnosti Expobank.

### Přenos informací je zašifrovaný a zabezpečený.

3. Klikněte na modré tlačítko "Continue" (Pokračovat).

# 

Back / Exit Page

# Krok 5. Údaje o členství

### Nepovinné

Expobank

PRIVATE BANKING

 Propojte svůj účet věrnostního programu Gold Reward u společnosti Hertz s věrnostními programy u několika leteckých společností a sbírejte ještě více odměn.
 Založte si účet věrnostního programu Gold Reward u společnosti Hertz pro ještě rychlejší pronájem a vyzvednutí vozidla při každé rezervaci.

3. Klikněte na modré tlačítko "Continue" (Pokračovat).

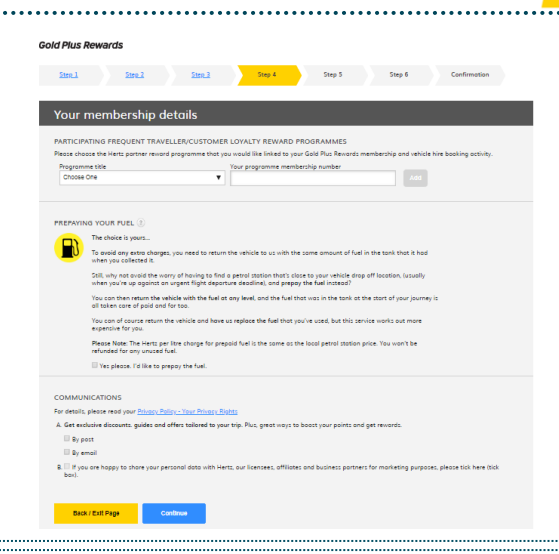

# **Grand Strein Stein State State Stat**

- 1. Pečlivě si zkontrolujte veškeré poskytnuté informace.
- 2. Pečlivě si přečtěte Zásady ochrany soukromí a Všeobecné podmínky společnosti Hertz.
- 3. Potvrďte svůj souhlas zaškrtnutím příslušných políček.
- 4. Klikněte na modré tlačítko "Continue" (Pokračovat).

|                                                                                                    |                                                                                                    |     | the first of a later of a later                                                                                                    |      |                                                                                                    |               |
|----------------------------------------------------------------------------------------------------|----------------------------------------------------------------------------------------------------|-----|----------------------------------------------------------------------------------------------------|------|----------------------------------------------------------------------------------------------------|---------------|
| Read and the second second sec                                                                                                    | Inspecto Dentel Transis<br>Record Call (1997)                                                                                                    |     | Name of Contractory Programs of                                                                                                    |      |                                                                                                    | 100           |
| New Conciliant (Section) . Loss                                                                                                    |                                                                                                    |     |                                                                                                    |      |                                                                                                    |               |
|                                                                                                    |                                                                                                    | 10. | second Parlimental Law                                                                                                    |      |                                                                                                    |               |
| New york without the strength of the second second se                                                                                                    | And a second second sec  | ÷ [ | Second Print Contractory                                                                                                    | -    | na.                                                                                                    |               |
| New Allow Allow Annual Control of the second second                                                                                                    |                                                                                                    | -   | ter an early a set from the set                                                                                                    | -    | Sector Sector                                                                                                    | Sector Sector |
|                                                                                                    |                                                                                                    |     | 1.111 A.                                                                                                    | 1000 | Contraction of the local division of the local division of the loc |               |
| New Other Contents                                                                                                    |                                                                                                    |     | and the second second se |      | the second second second second second second second second second second second second second second second se                                                                                                    |               |
| Nor Yang Selling<br>March 2019 (Selling Selling<br>March 2019)<br>March 2019<br>March 2019<br>March 201 | Norman Parlant<br>International International |     | And a second second                                                                                                    |      |                                                                                                    |               |
|                                                                                                    |                                                                                                    | 1   |                                                                                                    |      |                                                                                                    |               |

# **Krok 7. Registrace je hotová**

1. Obdržíte potvrzovací e-mail.

**Expobank** 

PRIVATE BANKING

2. E-mail bude obsahovat informace o věrnostním programu Gold Plus Rewards u společnosti Hertz.

3. Nyní si můžete vytisknout **papírovou členskou kartu** 

s členským číslem věrnostního programu Gold Plus

| Gold Plus Rewards                                                                                                    |                                                                                                    |        |                   |
|----------------------------------------------------------------------------------------------------|----------------------------------------------------------------------------------------------------|--------|-------------------|
| You're Now A Hertz Gold F                                                                                                    | lus Rewards Member                                                                                                    |        | Print Page        |
| Your membership summary is below.                                                                                                    |                                                                                                    |        |                   |
| <ol> <li>Please print or save the membersh<br/>the only card you will receive.</li> <li>Your membership summary has be<br/>3iOn your first rental only, show your<br/>need these to fully activate your mem-</li> </ol> | p card below for your future reference. This is<br>en sent to you by email.<br>credit card and licence at the branch desk. We<br>bership. | Hertz. | Gold Plus Rewards |
| Your User ID:                                                                                                    |                                                                                                    |        |                   |
| Your Main Email Address                                                                                                    |                                                                                                    |        |                   |

# Zkontrolujte si svůj profil

• Navštivte webové stránky https://www.hertz.com/.

 Pomocí přihlašovacího jména a hesla se přihlaste do sekce "My Account" (Můj účet).

Zde můžete zkontrolovat aktuální rezervace a také upravit osobní údaje.

• Pokračujte s online rezervací.

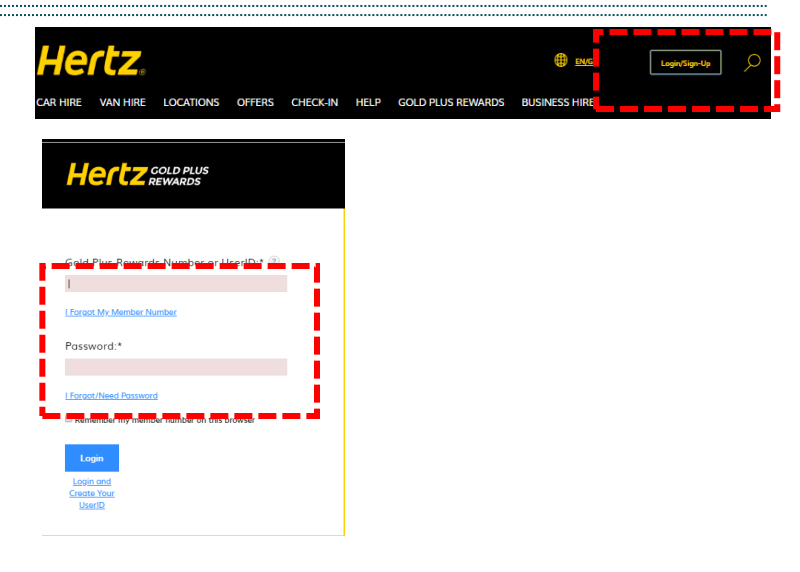

# Expobank

# Hertz – podrobný návod na registraci Hortz

Pick

Retu

PRIVATE BANKING

# Online rezervace

- Po přihlášení zadejte údaje potřebné pro rezervaci.
   Slevy v rámci věrnostního programu Gold Plus Rewards se uplatňují automaticky.
- Klikněte na modré tlačítko "Get a Quote" (Cenová kalkulace).
- Zvolte možnost, která vám nejvíce vyhovuje.
- Klikněte na modré tlačítko "Pay at Location" (Uhradit na místě).
- Pečlivě si zkontrolujte rezervační údaje.

Automaticky se vyplní vaše e-mailová adresa pro potvrzovací e-mail a také údaje o kartě Gold Mastercard® od společnosti Expobank zadané při registraci. Nyní je můžete upravit.

- Klikněte na modré tlačítko "Book Now" (Rezervovat).
- Vyčkejte na potvrzovací e-mail.
- Dostavte se na příslušné místo a vyzvedněte si vozidlo u přepážky firmy Hertz
- Užijte si jízdu s vozidlem od autopůjčovny Hertz.

Vyšší kategorii vozidla můžete získat na základě vytisknutého voucheru, který je k dispozici online.

Stáhnout si jej můžete na adrese <u>www.hertz.com/mc/gold</u> – naleznete jej v dolní části stránky.

!

Voucher j<u>e nutné vytisknout a předložit</u> pracovníkovi firmy Hertz při vyzvedávání vašeho vozidla. <u>Nárok na vyšší kategorii</u> <u>vozidla podléhá aktuální kapacitě a dostupnosti vozidla</u> v pobočkách společnosti Hertz v zapojených zemích.

Stačí učinit jednu rezervaci pronájmu vozidla během dvou let, abyste automaticky získali členství v programu Gold Rewards Plus společnosti Hertz na další čtyři roky.

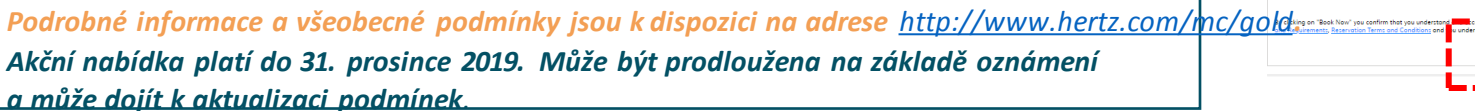

|                                                                             | and a subscreen set X                                                                                                    | <ol><li>Choose a Car</li></ol>                                                                                                    | 3. Choose Extros                                                                                                    | 4. Review and Book                                                                                                    | -                                                                                                    |
|-----------------------------------------------------------------------------|----------------------------------------------------------------------------------------------------|----------------------------------------------------------------------------------------------------|----------------------------------------------------------------------------------------------------|----------------------------------------------------------------------------------------------------|----------------------------------------------------------------------------------------------------|
|                                                                             | Showing All Vehicles                                                                                                    |                                                                                                    |                                                                                                    | Sort Wehicks by these 1 to                                                                                                    | Probup and Battern Location Program Vacion Have Airport                                                                                                    |
| <ul> <li>Location (City, State or Airport Code)</li> <li>Rentals</li> </ul> | The rotes loted represent the bed                                                                                                    | t projectie rates for the information pro                                                                                                    |                                                                                                    |                                                                                                    | Pick Up time<br>Wed, 21 Nov, 2018 or 59:00<br>Return time                                                                                                    |
| e Vaclav Havel Airport                                                      | Mint, 2-4 Goor, Manual,                                                                                                    | (J) Skode Cities a unit                                                                                                    | 4565.26 (2)                                                                                                    |                                                                                                    | Pir, 23 Nov, 2018 at 15:30                                                                                                    |
| e find a Hertz rental location                                              |                                                                                                    | ÷ 5 Possengers                                                                                                    | Pry of Loopier                                                                                                    | 1 I I                                                                                                    | You may be required to provide proof that y<br>guidify for the discount code (CDP) when yo                                                                                                    |
| um car to a different Hertz location                                        | (e) — (e)                                                                                                    | Manual Transmission                                                                                                    | i Saturas                                                                                                    |                                                                                                    | the offer for further information.                                                                                                    |
|                                                                             |                                                                                                    | <ul> <li>Ar Conditioning</li> <li>21 km/l (approximate)</li> </ul>                                                                                                    |                                                                                                    |                                                                                                    | Anival Information                                                                                                    |
| Date and Time:                                                              |                                                                                                    | <ul> <li>105 g/km CO2</li> </ul>                                                                                                    | Included in the rotes                                                                                                    | O Not included in the rates*                                                                                                    | No Arrival information                                                                                                    |
| /2018 09:00 🔻                                                               |                                                                                                    |                                                                                                    | Total Sales Tax     Location Service Charge (LSC)                                                                                                    | Super Cover (Excess Walver)*<br>Personal Insurance*                                                                                                    |                                                                                                    |
| Date and Time:                                                              |                                                                                                    |                                                                                                    | Vehicle Licence Fee (VLP)     Collision Domoge Wolver                                                                                                    | Additional Driver Fee                                                                                                    |                                                                                                    |
| /2018 🔝 15:30 🔻                                                             |                                                                                                    |                                                                                                    | Thatt Protection (Excess Applied)     Winterived Tee                                                                                                    |                                                                                                    |                                                                                                    |
| 0                                                                           |                                                                                                    |                                                                                                    |                                                                                                    |                                                                                                    |                                                                                                    |
| r Type: (?)                                                                 |                                                                                                    |                                                                                                    |                                                                                                    |                                                                                                    |                                                                                                    |
| ny 🗸                                                                        |                                                                                                    |                                                                                                    |                                                                                                    |                                                                                                    |                                                                                                    |
|                                                                             |                                                                                                    |                                                                                                    |                                                                                                    |                                                                                                    |                                                                                                    |
|                                                                             |                                                                                                    |                                                                                                    |                                                                                                    |                                                                                                    |                                                                                                    |
| unt, CDP or Club Code:                                                      |                                                                                                    |                                                                                                    |                                                                                                    |                                                                                                    |                                                                                                    |
| MADIER CARD GOLD                                                            |                                                                                                    |                                                                                                    |                                                                                                    |                                                                                                    |                                                                                                    |
| her                                                                         | i                                                                                                    |                                                                                                    |                                                                                                    |                                                                                                    |                                                                                                    |
| booking this trip for:                                                      | 1 - C                                                                                                    |                                                                                                    |                                                                                                    |                                                                                                    |                                                                                                    |
| ousiness O Leisure                                                          | 5. L. L.                                                                                                    |                                                                                                    |                                                                                                    |                                                                                                    |                                                                                                    |
| otional Coupon                                                              |                                                                                                    |                                                                                                    |                                                                                                    |                                                                                                    |                                                                                                    |
| Code (RO):                                                                  |                                                                                                    |                                                                                                    |                                                                                                    |                                                                                                    | wassense.                                                                                                    |
| code (rep.                                                                  | Email Address on                                                                                                    | Profile                                                                                                    | hange                                                                                                    |                                                                                                    | You may be required to provide proof that yo<br>qualify for the discount code (CDP) when you                                                                                                    |
| ention Number                                                               | An email confirme                                                                                                    | ation will be sent to the emoil add                                                                                                    | iress in your profile.                                                                                                    |                                                                                                    | the offer for further information.                                                                                                    |
|                                                                             | Credit Cord fro                                                                                                    | em Profile:                                                                                                    |                                                                                                    |                                                                                                    | CDP: MASTER CARD GOLD                                                                                                    |
| her Number                                                                  | Mastercard                                                                                                    | •                                                                                                    |                                                                                                    |                                                                                                    | Arrival Information:<br>No Arrival Information                                                                                                    |
|                                                                             | 0 Gold ser                                                                                                    | rice may not be confirmed if the o                                                                                                    | redit cord you enter is not listed in ;                                                                                                    | your profile.                                                                                                    | 100 - 1 V - 1                                                                                                    |
| Get a quote                                                                 | 0. Other Credit C                                                                                                    | or#                                                                                                    |                                                                                                    |                                                                                                    | 4665.26 CZK                                                                                                    |
|                                                                             | Credit Cord Type                                                                                                    |                                                                                                    | Credit Card Number *                                                                                                    |                                                                                                    |                                                                                                    |
| PTTZ                                                                        | Select o Court To                                                                                                    |                                                                                                    |                                                                                                    |                                                                                                    |                                                                                                    |
| ertz.                                                                       | seece of Core Ty                                                                                                    | pe V                                                                                                    | (Do not include spaces/dashas)                                                                                                    |                                                                                                    |                                                                                                    |
| ertz.                                                                       | Expiry Date *                                                                                                    | pe •                                                                                                    | (Do not include spoces/disches)                                                                                                    |                                                                                                    |                                                                                                    |
| ertz.                                                                       | Expiry Date *                                                                                                    | pe ¥                                                                                                    | (Do not include spaces/disthes)                                                                                                    |                                                                                                    | YOUR VEHICLE In<br>Mini, 24 Deer, Merwel, Aircon (Group J) MCN                                                                                                    |
| ertz.                                                                       | Expiry Date *<br>Month V<br>Poyment Check                                                                                                    | pa V<br>Veor V                                                                                                    | (Do not include spaces/dashed)                                                                                                    |                                                                                                    | VOUR VEHICLE G<br>Mini, 24 Door, Manual, Aircon (Group J JAC)<br>(J) Stude Citigo er similer Dete                                                                                                    |
| ertz.                                                                       | Expiry Date *<br>Month *<br>Payment Check<br>+ At the time of<br>- The credit or e<br>name the vehicle                                                                                                    | pe  Yeor Yeor w Yeor w int pick-up, you will need to present ebit card flact was used for payre was booked.                                                                                                    | (Do not include spaceoldsshed)<br>a valid driver's licence <u>gnd</u><br>ent online. This MUCT be presented                                                                                                    | by the person in whose                                                                                                    | YOUD VERICLE E<br>Mini, 14 Oser, Menual, Aircon (Group J) MCI<br>(J) Studio Cago or similar Deta<br>RAVIENT METHOD.<br>Ray of Locotion                                                                                                    |
| ertz.                                                                       | Payment O Lobol<br>Expiry Date *<br>Month<br>Payment Check<br>+ At the time of<br>- The credit or of<br>rome the vehicl<br>+ For some cor<br>Payment inform<br>- A credit cor                                                                                                    | pe   Year  Year  Year  Interpret of the set of the set    | (De not include spaced-disoned)<br>a valid driver's licence <u>and</u><br>ent online. This MUST be presented<br>esent two snell cards. Details can b<br>those booled with a debit card on                                                                                                    | by the person in whose<br>e found in the Forms of<br>line.                                                                                                    | VILUE VARELL<br>NO. 12-4 Dec. Varuel, Arten (Grupp J) UC<br>(7) Stode Crigo er similer<br>RAVNETK METHOD.<br>Ry of Locsdon<br>DECOUNTS:<br>DECONTS:                                                                                                    |
| ertz.                                                                       | Espiry Dote *<br>Month *<br>Peyment Checkle<br>* At the time of<br>* The result or<br>mome the velid<br>* Per some car<br>Peyment inform<br>* We result or<br>including a full :                                                                                                    | pe                                                                                                    | (De not include spaced-based)<br>a valid driver's licence <u>and</u><br>ent anime. This MUST be presented<br>sent two credit cards. Details can be<br>those baside with a debit card on<br>to cover the estimated charges anis<br>will be interested in final activities                                                                                                    | by the person in whose<br>e found in the Forms of<br>line.<br>ng from your rental.<br>and payment of your                                                                                                    | VILLE VILLE CARACTERISTICS (Concerning of UK<br>100 - 12-Cocc Marcel, Alexan (Concerning of UK<br>100 - 22-Cocc Marcel, Cocc Marcel, Cocc M         |
|                                                                             | Expiry Data *<br>Mannh *<br>Payment Check<br>* At to time of<br>* The credit or<br>* For some oru<br>* At a some oru<br>* Are some oru<br>* Are some oru<br>* Ar | Pe   Veron Veron V   | Do not include goocardatohad<br>an valid oni-er's licence good<br>enter onine. This MUST be presented<br>enter onine. This MUST be presented<br>teach to one official calculation<br>these booked with other card on<br>to cover the estimated charges on<br>to cover the estimated charges on                                                                                                    | by the person in whose<br>in found in the Forms of<br>line.<br>Ing from your restal.<br>and payment of your                                                                                                    | VOUR VERICE FOR USE OF USE OF              |
|                                                                             | Expiry Date *<br>Mannin *<br>Payment Check<br>* At the time of<br>* The creating or<br>roome the vehicle<br>* payment photon<br>* A row restrict on<br>* We instance or<br>including a full<br>reveal charge or<br>Final Steps and                                                                                                    | Pe                                                                                                    | Do not include goocardatohad<br>an valid oni-er's licence good<br>enter onine. This MUST be presented<br>enter onine. This MUST be presented<br>there backet with other sort on<br>those backet with other sort on<br>to cover the estimated charges and<br>will be released on final calculation.                                                                                                    | by the person in whose<br>a found in the Forms of<br>inse, may a rental,<br>and payment of your                                                                                                    | VOUR VSIACLE E E C VOUR VSIACLE (C VSIACLE) C E C VSIACLE (C VSIACLE) C E C VSIACLE (C VSIACLE) C E C VSIACLE (C VSIACLE) C E C VSIACLE (C VSIACLE) C E VSIACLE (C VSIACLE) C E VSIACLE (C VSIACLE) C              |
| Gold Plus Rewards                                                           | Expiry Date * Month Year Chiedd Payment Chiedd Payment Chiedd Payment Chiedd Payment The tells Payment the tells Payment the tells Payment the tells Payment the tells Payment the tells Payment the tells Payment the tells Payment the tells Payment tells Payment tells Payment tells Payment tells Payment Payment                                                                                                    | Year     Year           | (to not include space/dashed)<br>a valid driver's licence agai<br>ent aview of the start of the space/start of<br>the start hav offer driver. Deals do the<br>those backet with a debit cord or<br>those backet with a debit cord or<br>those backet with a debit cord or<br>those backet with a debit cord or<br>those backet with a debit cord or<br>those backet with a debit cord or<br>those backet with a debit cord or<br>with be released on final catchabeter                                                                                                    | by the person in whose<br>of found in the Spons of<br>ing from your metal,<br>and payment of your                                                                                                    | VICE DECIDENT AND A DECIDENT AND A D             |
| Gold Plus Rewards                                                           | Expiry Date *<br>Month *<br>Month *<br>Month *<br>Month *<br>A state being<br>a state of the state of the state<br>of the state of the state<br>of the state of the state<br>of the state of the state<br>of the state of the state<br>method States and O<br>Please and your<br>A Alife the Thesis<br>I Setter on Alife                                                                                                    | pe Y<br>in the second second sec | Ethe net include spaces/deviced<br>a valid driver's licence and<br>end advine. This MUST be presented<br>sent two ordet cards. Details can a<br>this be advected adviced adviced and<br>the over the estimated advices of<br>the over the estimated advices.                                                                                                    | by the person in whose<br>a found in the Spane of<br>ine.<br>and payment of your                                                                                                    | Control Control C                  |
| Gold Plus Rewards                                                           | Level of the second second sec                                                                                                    | pe                                                                                                    | Constitution speccharmed<br>an well denviri Norme and<br>et allow This MOST in presente<br>test show that the MOST in presente<br>test show the denviri show that can<br>be been backed with a show that can<br>be been backed with a show that can<br>be been backed with a show that can<br>be been backed with a show that can<br>be been backed with a show that can<br>be been backed with a show that can<br>be been backed with a show that can<br>be been backed with a show that can<br>be been been backed with a show that can<br>be been been backed with a show that can<br>be been been backed with a show that the<br>show the show that the show that the show that<br>the show the show that the show that the<br>show the show that the show that the<br>show that the show that the show the show the<br>show the show the show the show the show the<br>show the show the show the show the show the<br>show the show the show the show the show the<br>show the show the show the show the show the<br>show the show the show the show the show the<br>show the show the show the show the show the<br>show the show the show the show the<br>show the show the show the show the show the<br>show the show the show the show the show the show the<br>show the show the show the show the show the<br>show the show the show the show the show the show the show the<br>show the show the show the show the show the show the<br>show the show the show the show the show the show the show the<br>show the show the show the show the show the show the<br>show the show the show the show the show the show the show the<br>show the show the show the show the show the show the show the<br>show the show the show the show the show the show the show the<br>show the show the show the show the show the show the show the<br>show the show the show the show the show the show the show the show the<br>show the show the show the show the show the show the show the show the show the show the show the show the show the show the show the show the show the show the show the show the show the show the show the show the show the show the show the show the show the show the show the show the show the show         | by the person in whose<br>a found in the Spring of<br>life<br>and payment of your                                                                                                    | CORN VARIAL<br>CAL Share (Investment Greary and Cal<br>Share Share Share)<br>Share Share Share Share Share Share Share<br>Share Share Share Share Share Share Share Share<br>Share Share Share Share Share Share Share Share Share Share Share<br>Share Share Shar |
| Gold Plus Rewards                                                           | Eprop Case 3<br>March 12 (March 12)<br>Payment Claudi<br>Payment Claudi<br>Payment Cla   | pe V Control of the second second sec   | De net nature quescritente<br>analista de maria tenera gal<br>en altra de maria tenera gal<br>en altra de maria tenera de<br>en altra de maria de maria de<br>en altra de maria de maria de maria de<br>en altra de maria de maria de maria de<br>en altra de maria de maria de maria de maria de<br>en altra de maria de maria de maria de maria de maria de maria de<br>en altra de maria de maria d                                                     | by the person in whose<br>e found in the Forms of<br>ine<br>the proper ventil<br>and proper ventil<br>one provides                                                                                                    | Constraints of the second second                  |
| Gold Plus Rewards                                                           | Epriny Date **<br>Spring Charter<br>March **<br>Proynetts Catal<br>**<br>Provide the additional<br>**<br>**<br>**<br>**<br>**<br>**<br>**                                                                                                    | pe                                                                                                    | Construction questioned and the second second secon                                                                                                    | by the person in whose<br>In found in the Form of<br>Inte<br>one grow per related<br>and persons of your<br>International State                                                                                                    | Constraints of the second second                  |
| Cold Plus Rewards                                                           | Protect College 2<br>San San San San San San San San San San                                                                                                    | pe         V           Vero         V           Vero         Vero           Vero         Vero           Vero         Vero                                                                                                    | Chose include queuestations<br>Chose include queuestations<br>and obtain. This Model is presented<br>and obtain. This Model is presented<br>and obtain. This Model is presented<br>and obtain the Model obtains of the<br>and obtained obtains of the<br>and and an anti-anti-anti-anti-anti-anti-<br>anti-anti-anti-anti-anti-anti-anti-anti-                                                                                                    | by the person in whose<br>a found in the Spans of<br>inter,<br>ing fram your rends,<br>and payment of your<br>cord number                                                                                                    | Constraints     Constraints     Constrain                  |
| Cold Plus Rewards                                                           | Equip Date in                                                                                                    | pe V V V V V V V V V V V V V V V V V V V                                                                                                    | Or set instate queses have a general set of the set of the se                                                                                                    | by the person in where<br>in found in the Forms of<br>the found in the Forms of<br>the found in the Forms of<br>the found in the found of the found<br>of provided of your                                                                                                    | Constraints of the second second                  |
| Cold Plus Rewards                                                           | Expert Jobs*     Marcine Calegory Jobs*     Marcine Calegory Jobs*     Marcine Calegory Jobs*     Promote Calegory Jobs*     Provide Calegory Jobs*     Provide Calegory Jobs*                                                                                                    | pa V Pare V Pare   | Construction processions<br>Construction processions<br>and direct from Angel<br>and the solution from Angel<br>and the solution from Angel<br>and the solution of the solution<br>and the solution of the solution<br>and the solution of the solution<br>and the solution of the solution<br>and the solution of the solution of the<br>angel of the solution of the solution<br>and the solution of the solution of the<br>angel of the solution of the solution of the<br>angel of the solution of the solution of the<br>angel of the solution of the solution of the<br>angel of the solution of the solution of the<br>angel of the solution of the solution of the<br>angel of the solution of the solution of the<br>angel of the solution of the solution of the solution of the<br>angel of the solution of the solution of the solution of the<br>angel of the solution of the solution of the solution of the<br>angel of the solution of the solution of the solution of the<br>angel of the solution of the solution of the solution of the<br>angel of the solution of the solution of the solution of the<br>angel of the solution of the solution of the solution of the<br>angel of the solution of the solution of the solution of the<br>angel of the solution of the solution of the solution of the solution of the<br>angel of the solution of the solution of the solution of the<br>angel of the solution of the solution of the solution of the<br>angel of the solution of the solution of the solution of the solution of the<br>angel of the solution of the solution of the solution of the solution of the<br>angel of the solution of the solution of the s                                                               | by the person in whose of the forms of the forms of the forms of the forms of the form of the form of the person of your of the person of your of the person of your of the person of the person of th                                              | Section 2012 Control 2012     Section 2012 Control 2012     Section 2012 Control 201     Section 2012 Control 2012     Se                  |
| Cold Plus Rewards                                                           | Provent College V<br>Exp Date *<br>Maren *<br>Provent College<br>* A credit card<br>* A credit card                   | pa V V V V V V V V V V V V V V V V V V V                                                                                                    | On tot include upworkshows     On tot include upworkshows     On tot include upworkshowshows     On tot include upworkshowshowshowshowshowshowshowshowshowshow                                                                                                    | by the person in whose of found in the Support of<br>the found in the Support of<br>any them peer install.                                                                                                    | Constraints of the second second                  |
| Cold Plus Rewards                                                           | Prevent College 1<br>Say 2008<br>Marcine<br>Prevent College 1<br>Prevent College 1<br>Prevent Colle                                         | pa V V                                                                                                    | Or set instate questioned     or and instate questioned     or and instate questioned     or and instate questioned     or and instate questioned     or and instate questioned     or and instate questioned     or and instate questioned     or and instate questioned     or and instate questioned     or and instate questioned                                                                                                    | By the person in whose<br>a function the Forms of<br>Sea<br>graphic person and,<br>and peryward of your<br>econd number                                                                                                    | Subset of the second second seco                  |
| PTZ.                                                                        | Equip Date     Sum     Control (1997)     Control (1997)     Control (1997)     Control (1997)     Control (1997)     Control (1997)     Control (1997)     Control (1997)     Control (1997)     Control (1997)     Control (1997)                                                                                                    | pa V V V V V V V V V V V V V V V V V V V                                                                                                    | De set instate quessitantel<br>de set instate quessitantel<br>ancied dong in locate agai<br>estate trans constitución<br>terror home está instate agai<br>al la velezada de fuel a del const<br>al la velezada de fuel adolection<br>al la velezada de fuel adolection<br>al la velezada de fuel adolection<br>al la velezada de fuel adolection<br>al la velezada de fuel adolection<br>al la velezada de fuel adolection<br>adolectiones de fuel adolection<br>adolectiones de fuel adolection<br>adolec | by the person in where<br>it hand in the follow of<br>the four the follow of<br>the following proposed of your<br>card number                                                                                                    | VICTORIAL CONTROL CONTROL CON              |
| Proz.                                                                       | Promot Calebra (<br>Service Calebra)<br>Promot Calebra<br>Promot Calebra<br>Promot Cal   | pa V V V V V V V V V V V V V V V V V V V                                                                                                    | Construction upsochement<br>Construction upsochement<br>an under dereich in factors ang<br>and solitor. This Margin has procession<br>and the solitor of the solitor and<br>the solitor of the solitor and<br>and and and and and and and<br>and and and and and and and<br>and and and and and and and<br>and and and and and and and and<br>and and and and and and and and<br>and and and and and and and and<br>and and and and and and and and<br>and and and and and and and and<br>and and and and and and and and<br>and and and and and and and and<br>and and and and and and and and and<br>and and and and and and and and and<br>and and and and and and and and and<br>and and and and and and and and and<br>and and and and and and and and and<br>and and and and and and and and and and<br>and and and and and and and and and and<br>and and and and and and and and and and                                                                                                    | by the person in whose<br>of band on the Sound of the<br>the one of the Sound of the<br>the one of the sound of the one<br>of the one of the one of the one<br>of the one of the one of the one<br>of the one of the one of the one<br>of the one of the one of the one of the one<br>of the one of the one of the one of the one<br>of the one of the one of the one of the one of the one<br>of the one of the one of the one of the one of the one<br>of the one of the one of the one of the one of the one<br>of the one of the one of the one of the one of the one<br>of the one of the one of the one of the one of the one of the one<br>of the one of the one of the one of the one of the one of the one of the one<br>of the one of the one one one of the one of the one of the one one of the one one of th | ADDA     ADDA                     |
| Cold Plus Rewards                                                           | Protect Call Call Stress of Call Stress of Call Str                                                                                                    | pa V<br>The second second | Constitution generations<br>Constitution generations<br>are split for a state of the state of the state<br>are split for a state of the state of the state<br>are split for a state of the state of the state<br>are split for a state of the state of the state<br>are state of the state of the state of the state<br>are state of the state of the state of the state<br>are state of the state of the state of the state<br>are state of the state of the state of the state<br>are state of the state of the state of the state<br>are state of the state of the state of the state<br>are state of the state of the state of the state<br>are state of the state of the state of the state<br>are state of the state of the state of the state<br>are state of the state of the state of the state<br>are state of the state of the state of the state<br>are state of the state of the state of the state of the state<br>are state of the state of the state of the state of the state<br>are state of the state of the                                                                                        | by the person in whose<br>of found into Sums of Jose<br>my Temp year attack<br>of person and the sums<br>of the sums of year<br>and sumser                                                                                                    | A Contract of the contract of the contrac                  |
| Proz.                                                                       | Equip Date * Equip Case * Equip Case * Equip Case * Equip Case * For an end of the equip Case * * For a center of the equip Case * * For a center of the equip Case * * For a center of the equip Case * * For a center of the equip Case * * For a center of the equip Case * * For a center of the equip Case * * For a center of the equip Case * * * * * * * * * * * * * * * * * * *                                                                                                    | pe V V V V V V V V V V V V V V V V V V V                                                                                                    | Or set instate queses haved     or of instance age     entropy of the set instance age     entropy of the set instance age     entropy of the set instance age     or of the set instance age     or of the set instance                                                                                                    | by the person is where<br>of the internet of the former of<br>the internet of the former of the<br>end of the provided of your<br>courd number<br>courd number<br>40005.20 CZX<br>4005.20 CZX                                                                                                    | VILLANCE INTERVIEWE INTERVIEWE I              |